关于 Sony Clie S320 的资料同步(软件安装)的方法

由于 Sony Clie S320 的 Sony 原配光盘可能与中文 Windows 有冲 突,不能完全安装,现在提供以下可行的解决同步操作的方法,步 骤如下(安装光盘时,请不要将 S320 主机与电脑连接):

1、进入《 PalmSoft 软件仓库》的光盘目录--系统-->PalmDesktop\_401\_ENG

2、运行 PalmDesktop\_401\_ENG.exe

3、一直按"下一步"即可完成安装,最后提示重新启动,按确定重启 4、重启后,取出《PalmSoft软件仓库》光盘,将 Sony 原配光盘(绿色 光盘)放入 CDROM

5、光盘自动运行后,点击第一项,安装 Clie 的 Desktop 软件

6、一直按"下一步",到出现两个单选项窗口时,这里请注意,一个 是 Typical(典型安装),另一个是 Custom(自定义安装),选择 Custom,接着按下一步

7、这里有好几个可选项,请保持 HotSync、USB Driver、USB Switcher 打勾之外,其它取消

8、一直按"下一步",直至安装完毕。

9、此时,便可将 S320 透过附带的 USB 接线连接到电脑上任一空闲的 USB 接口。

10、点击 S320——>system 菜单内的 HotSync 图标进入,点击中间"同步大图标",听见"滴嗒声",表示同步成功!

neofree(技术部) 深圳飞力掌上电脑专卖店